# Skrócony opis

# Panel operatora

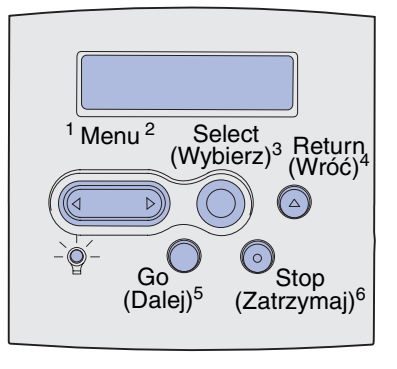

Przycisk Menu umożliwia:

- Otwarcie menu, gdy drukarka znajduje się w stanie gotowości.
- Przewijanie opcji menu lub wartości.
- Zwiększenie lub zmniejszenie wartości liczbowej.
- Wyświetlenie menu zadań wydruku, gdy drukarka jest zajęta.

Przycisk Select (Wybierz) umożliwia:

- Wybranie elementu znajdującego się w drugim wierszu wyświetlacza.
- Zapisanie wybranej opcji jako nowego ustawienia domyślnego.

Przycisk Return (Wróć) umożliwia powrót do poprzedniego poziomu menu.

Przycisk Go (Dalej) umożliwia:

- Wyjście z menu drukarki i powrót do stanu gotowości.
- Usunięcie komunikatów.

Przycisk Stop (Zatrzymaj) umożliwia tymczasowe zatrzymanie drukowania bez utraty danych.

## Drukowanie karty Skrócony opis

- 1 Naciskaj przycisk **Menu**, aż zostanie wyświetlone Menu pomocy, a następnie naciśnij przycisk **Select** (Wybierz).
- 2 Po wyświetleniu opcji Skrócony opis naciśnij przycisk **Select (Wybierz)**. Karta *Skrócony opis* zostanie wydrukowana.
  - **Uwaga:** Karta *Skrócony opis* znajduje się również na dysku zatytułowanym *Podręcznik użytkownika publikacje* dostarczonym razem z drukarką.

#### Menu panelu operatora

Menu papieru Źródło papieru Rozmiar papieru Typ papieru Typy niestandard Konfig. uniwers. Odbiornik Konfigur. odbior **Odbiorn Nadmiar** Przyporz typ/odb Zastąp rozmiar Konfig.pod.uniw. Udosk. druk kop. Tekstura papieru Gramatura papieru Ładowanie papier

Menu wykończenia Dupleks Krawędź na skład Liczba kopii Puste strony Sortowanie Kartki separuj. Źródło separuj. Druk wielu stron Kolejność stron Widok wielu str. RamkaWokółStron Zadanie zszywania Podstawowe źródło zszywek Strony przes.

## Menu testów

Druk ustawień Druk Ustaw Sieć <x> Drukuj czcionki Drukuj katalog Ustawienia fabr. Formatuj Flash Defragm. flash Formatuj dysk Statystyka zadań Druk heksadec. Menu zadań wydr Wydruk poufny Zadania zatrzym. Anuluj zadanie Resetuj drukarkę Drukuj bufor Inicjuj zszywacz Reset aktyw.odb. Menu jakości Rozdzielczość Intensyw. toneru PictureGrade

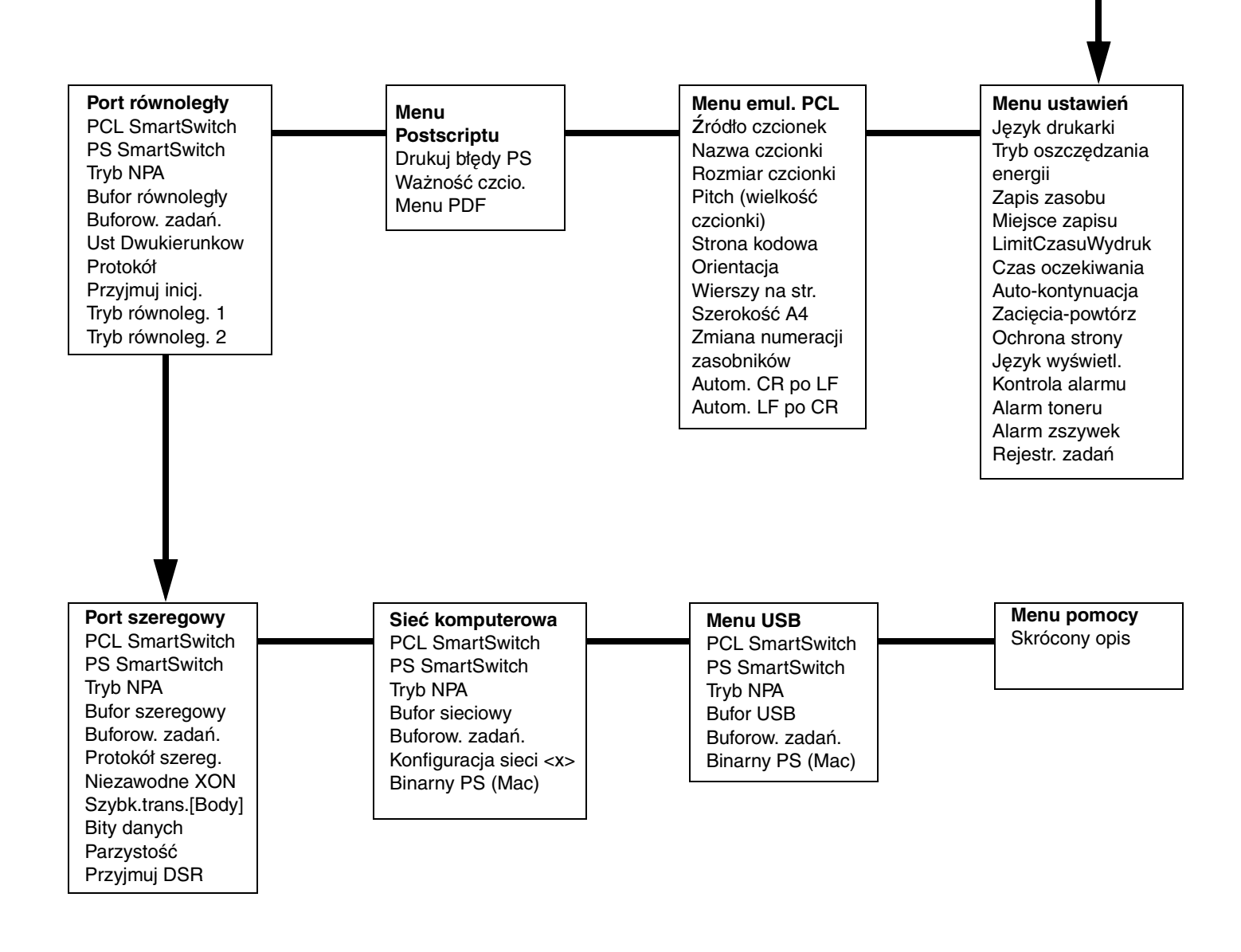

## Drukowanie zadań poufnych

Jeśli użytkownik chce wydrukować osobiste lub poufne zadanie, którego nie powinny oglądać osoby postronne, drukarka może przechować zadanie w pamięci, dopóki nie podejdzie do niej osoba wysyłająca to zadanie.

**Uwaga:** Funkcja ta działa tylko z własnymi sterownikami drukarki. Sterowniki te znajdują się na dostarczonym razem z drukarką dysku zatytułowanym Drivers CD (dysk CD-ROM ze sterownikami).

Aby wydrukować zadanie poufne:

- 1 W edytorze tekstu, arkuszu kalkulacyjnym, przeglądarce lub innej aplikacji wybierz kolejno polecenia: Plik ► Drukuj.
- 2 Kliknij przycisk Właściwości (albo Opcje, Drukarka lub Ustawienia, w zależności od używanej aplikacji), aby wyświetlić ustawienia sterownika drukarki.
- 3 Kliknij przycisk **Pomoc** i odszukaj temat "Wydruk poufny" lub "Drukowanie ze wstrzymaniem". Postępuj zgodnie z wyświetlonymi instrukcjami.
  - **Uwaga:** Jeśli do udostępnionej drukarki sieciowej wysłano duży plik, pozostaje on w pamięci drukarki, dopóki nie zostanie wydrukowany. Może to uniemożliwić drukowanie innym użytkownikom. Dlatego zadania drukowania należy odbierać możliwie jak najszybciej. Aby sprawdzić ilość pamięci zainstalowanej w drukarce, patrz **Drukowanie strony z ustawieniami menu**.
- 4 Podejdź do drukarki i za pomocą panelu operatora otwórz poufne zadanie drukowania:
- a Naciskaj przycisk Menu, aż zostanie wyświetlone Menu zadań wydruku, a następnie naciśnij przycisk Select (Wybierz).
- b Naciskaj przycisk Menu, aż zostanie wyświetlona opcja Wydruk poufny, a następnie naciśnij przycisk Select (Wybierz).
- c Naciskaj przycisk Menu, aż zostanie wyświetlona odpowiednia nazwa użytkownika, a następnie naciśnij przycisk Select (Wybierz).
- d Za pomocą przycisków numerycznych na panelu operatora wprowadź czterocyfrowy osobisty numer identyfikacyjny (PIN). Podczas wprowadzania numeru PIN na wyświetlaczu pojawiają się gwiazdki.
- Naciskaj przycisk Menu, aż zostanie wyświetlone polecenie Drukuj zadanie, a następnie naciśnij przycisk Select (Wybierz). (Polecenie Drukuj Wszystko powoduje natychmiastowe wysłanie do drukarki wszystkich zadań o tej samej nazwie użytkownika i numerze PIN).
- f Naciskaj przycisk **Menu**, aż zostanie wyświetlone zadanie, które chcesz wydrukować, a następnie naciśnij przycisk **Select (Wybierz)**.
- g Naciśnij przycisk Go (Dalej), aby wysłać zadanie do drukarki.

Zadanie po wydrukowaniu zostanie usunięte z pamięci drukarki, a drukarka powróci do stanu gotowości.

## Anulowanie zadania drukowania

Aby anulować zadanie drukowania po rozpoczęciu drukowania:

- 1 Naciskaj przycisk **Menu**, aż zostanie wyświetlone Menu zadań wydruku, a następnie naciśnij przycisk **Select (Wybierz)**.
- 2 Naciskaj przycisk **Menu**, aż zostanie wyświetlone polecenie Anuluj zadanie, a następnie naciśnij przycisk **Select (Wybierz)**.

#### Drukowanie strony z ustawieniami menu

Aby sprawdzić ustawienia Rozmiar papieru i Typ papieru, zainstalowane opcje oraz ilość pamięci, należy wydrukować stronę z ustawieniami menu:

- 1 Naciskaj przycisk **Menu**, aż zostanie wyświetlone Menu testów, a następnie naciśnij przycisk **Select** (Wybierz).
- 2 Naciskaj przycisk **Menu**, aż zostanie wyświetlone polecenie Druk ustawień, a następnie naciśnij przycisk **Select (Wybierz)**. Zostanie wydrukowana strona z ustawieniami menu.

Strona 4 z 8

# Typowe komunikaty drukarki

| Komunikat                                                                                                   | Czynności                                                                                                    |  |
|----------------------------------------------------------------------------------------------------|----------------------------------------------------------------------------------------------------|--|
| <b>Zmień zasobnik x</b><br>Drukarka żąda innego<br>rozmiaru lub typu<br>nośnika wydruku niż<br>załadowany.  | <ul> <li>Usuń z określonego zasobnika<br/>aktualnie załadowany nośnik<br/>wydruku, a następnie załaduj żądany<br/>nośnik.</li> <li>Naciśnij przycisk Select (Wybierz),<br/>aby usunąć wyświetlony komunikat i<br/>kontynuować drukowanie na nośniku<br/>aktualnie załadowanym do<br/>zasobnika.</li> <li>Anuluj bieżące zadanie.</li> </ul>            |  |
| Załaduj Ręczny<br>Drukarka jest gotowa<br>na załadowanie<br>nośnika do podajnika<br>uniwersalnego.          | <ul> <li>Załaduj do podajnika uniwersalnego<br/>nośnik wydruku określony w drugim<br/>wierszu wyświetlacza.</li> <li>Naciśnij przycisk Select (Wybierz) lub<br/>Go (Dalej), aby zignorować żądanie<br/>ręcznego podawania i wydrukować<br/>zadanie na nośniku już załadowanym<br/>do jednego z zasobników.</li> <li>Anuluj bieżące zadanie.</li> </ul> |  |
| Oczekuje<br>Drukarka otrzymała<br>dane do<br>wydrukowania, ale<br>czeka na polecenie<br>lub dodatkowe dane. | <ul> <li>Naciśnij przycisk Go (Dalej), aby wydrukować zawartość buforu.</li> <li>Anuluj bieżące zadanie.</li> </ul>                                                                                                    |  |
| Niegotowa<br>Drukarka nie jest<br>gotowa do<br>przetwarzania<br>danych.                                     | Naciśnij przycisk <b>Go (Dalej)</b> , aby<br>przywrócić gotowość drukarki do<br>odbierania zadań.                                                                                                    |  |
| Opróżnianie<br>buforu<br>Drukarka usuwa<br>bieżące zadanie<br>drukowania.                                   | <ul> <li>Zaczekaj na usunięcie komunikatu.</li> <li>Niekiedy ten komunikat oznacza, że<br/>dane sterownika nie były zgodne<br/>oczekiwaniami drukarki. Jeśli taka<br/>sytuacja się powtarza, spróbuj<br/>drukować przy użyciu innego<br/>sterownika drukarki.</li> </ul>                                                                               |  |

# Ładowanie papieru firmowego

W zależności od zainstalowanych opcji papier firmowy należy ładować w różny sposób.

|                                                  | Do zasobnika | Do podajnika<br>uniwersalnego |
|--------------------------------------------------|--------------|-------------------------------|
| Bez<br>sortownika,<br>drukowanie<br>jednostronne |              |                               |
| Bez<br>sortownika,<br>drukowanie<br>dwustronne   |              |                               |
| Z<br>sortownikiem,<br>drukowanie<br>jednostronne |              |                               |
| Z<br>sortownikiem,<br>drukowanie<br>dwustronne   |              |                               |

## Ładowanie nośników do zasobnika

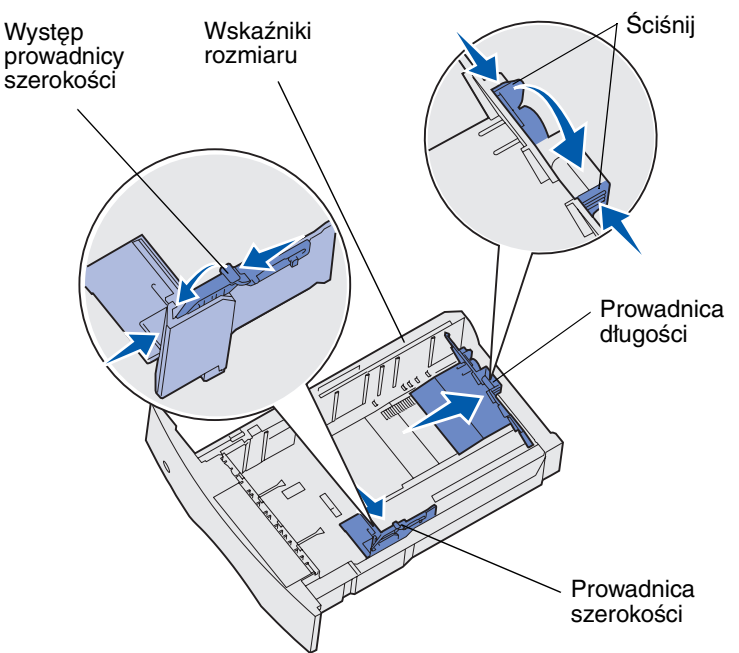

Załaduj nośnik wydruku do dowolnego standardowego lub opcjonalnego zasobnika. Wszystkie zasobniki należy ładować w ten sam sposób.

- 1 Wyjmij zasobnik.
- 2 Ściśnij występ prowadnicy szerokości i prowadnicę szerokości, a następnie przesuń prowadnicę maksymalnie w prawo.
- 3 Ściśnij dźwignię prowadnicy długości i przesuń prowadnicę długości w położenie zgodne z rozmiarem ładowanego papieru.
- 4 Włóż nośnik wydruku do zasobnika zalecaną stroną przeznaczoną do zadrukowania skierowaną w dół w przypadku drukowania jednostronnego lub w górę w przypadku drukowania dwustronnego. Nie ładuj nośnika powyżej linii ładowania.
- 5 Ściśnij występ prowadnicy szerokości i prowadnicę szerokości, a następnie przesuń prowadnicę szerokości w lewo, aż lekko dotknie do krawędzi stosu papieru.

## Ładowanie nośników do podajnika uniwersalnego

- 1 Naciśnij dolny zatrzask zwalniający i otwórz drzwiczki podajnika uniwersalnego.
- 2 Wyciągnij metalową listwę na odległość umożliwiającą podtrzymywanie nośnika wydruku o odpowiednim rozmiarze.
- 3 Przesuń prowadnicę szerokości maksymalnie w prawo.
- 4 Umieść nośnik w podajniku uniwersalnym, a następnie przesuń nośnik do przodu, nie dociskając go na siłę.

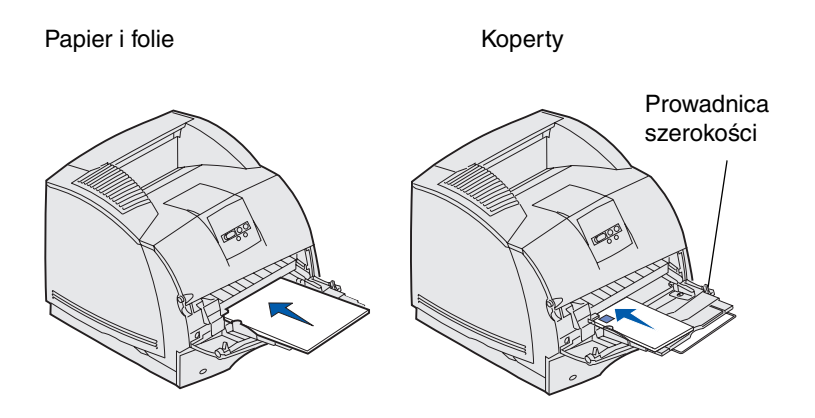

5 Przesuń prowadnicę szerokości w lewo, tak aby lekko dotykała krawędzi nośnika.

### Dostęp do obszarów zacięcia

Aby uzyskać dostęp do obszarów zacięcia, należy otworzyć drzwiczki i pokrywy, wyjąć zasobniki i usunąć opcje. Na ilustracji pokazano lokalizację źródeł i potencjalnych obszarów zacięcia. Przed otwarciem górnych przednich drzwiczek należy wyjąć wszystkie zadania drukowania z odbiornika standardowego.

UWAGA: Konfiguracje montowane na podłodze wymagają zastosowania dodatkowych elementów. W przypadku korzystania z szuflady na 2000 arkuszy, modułu dupleksu i co najmniej jednej opcji wejściowej należy używać stojaka lub podstawy drukarki. Jeśli została zakupiona drukarka wielofunkcyjna (MFP) z możliwością skanowania, kopiowania i faksowania, mogą być potrzebne dodatkowe elementy.

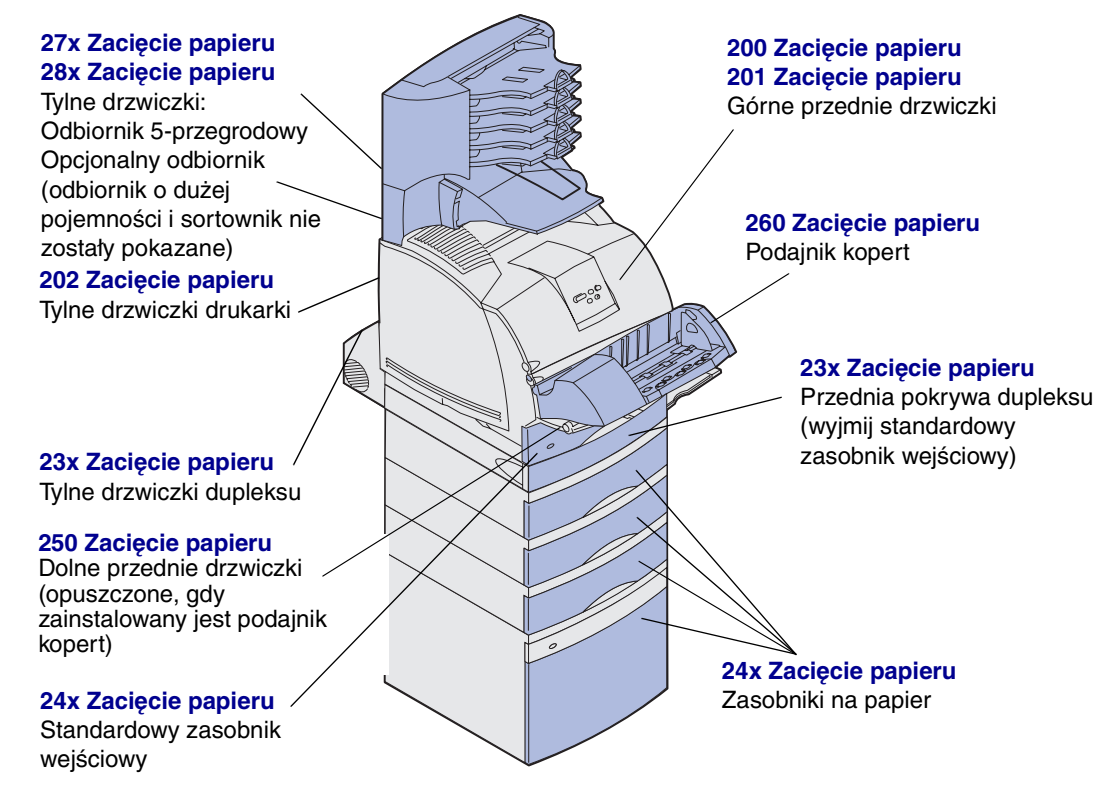

**Ostrzeżenie:** Żadnych zacięć nie wolno usuwać przy użyciu narzędzi lub przyrządów. Może to doprowadzić do trwałego uszkodzenia drukarki.